## 道路・公園の情報提供マニュアル

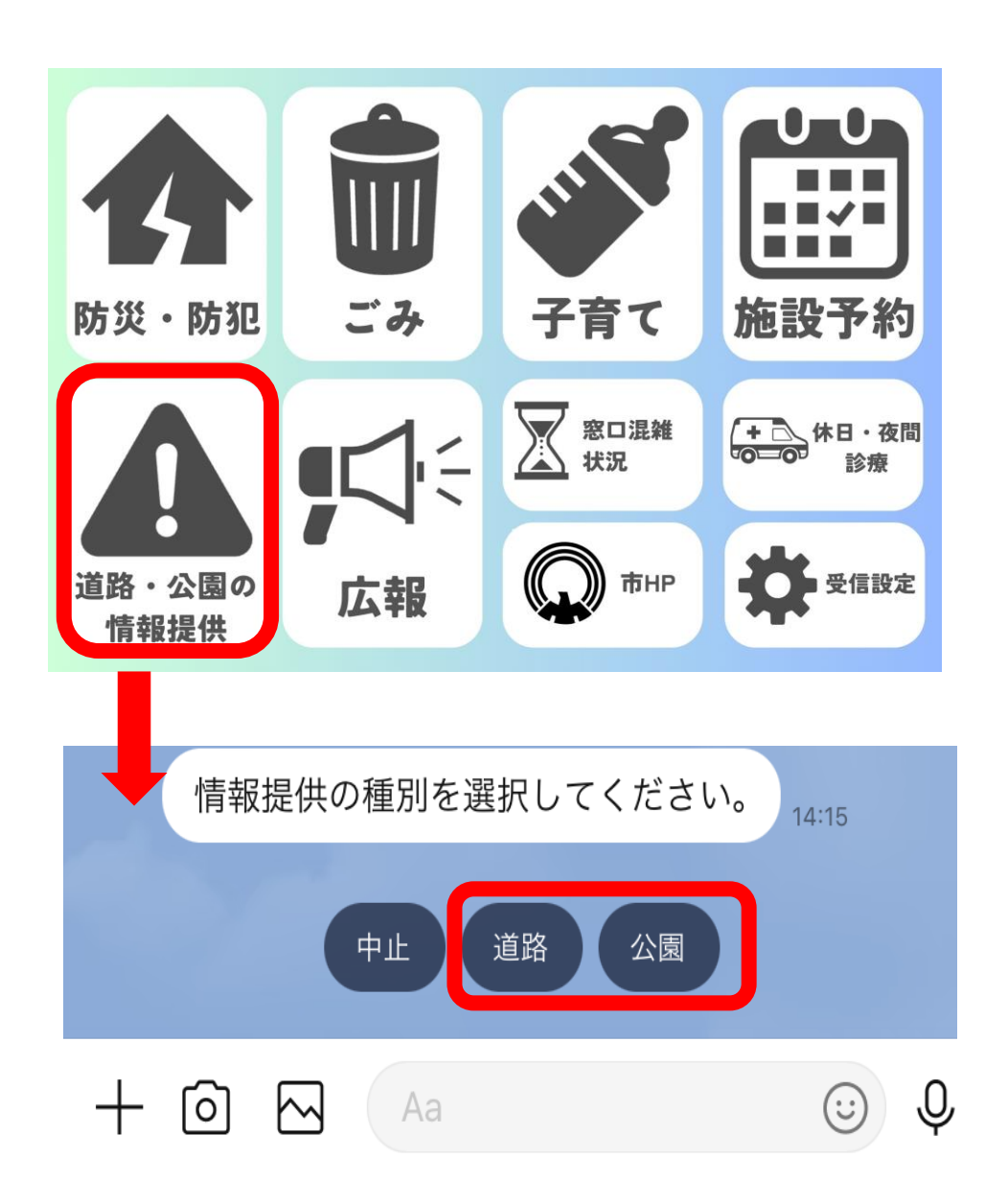

## (1)メニュー欄にある 「道路・公園の情報提供」をタップすると、 情報提供が開始されます。

## ②通報する情報の種別をタップします。

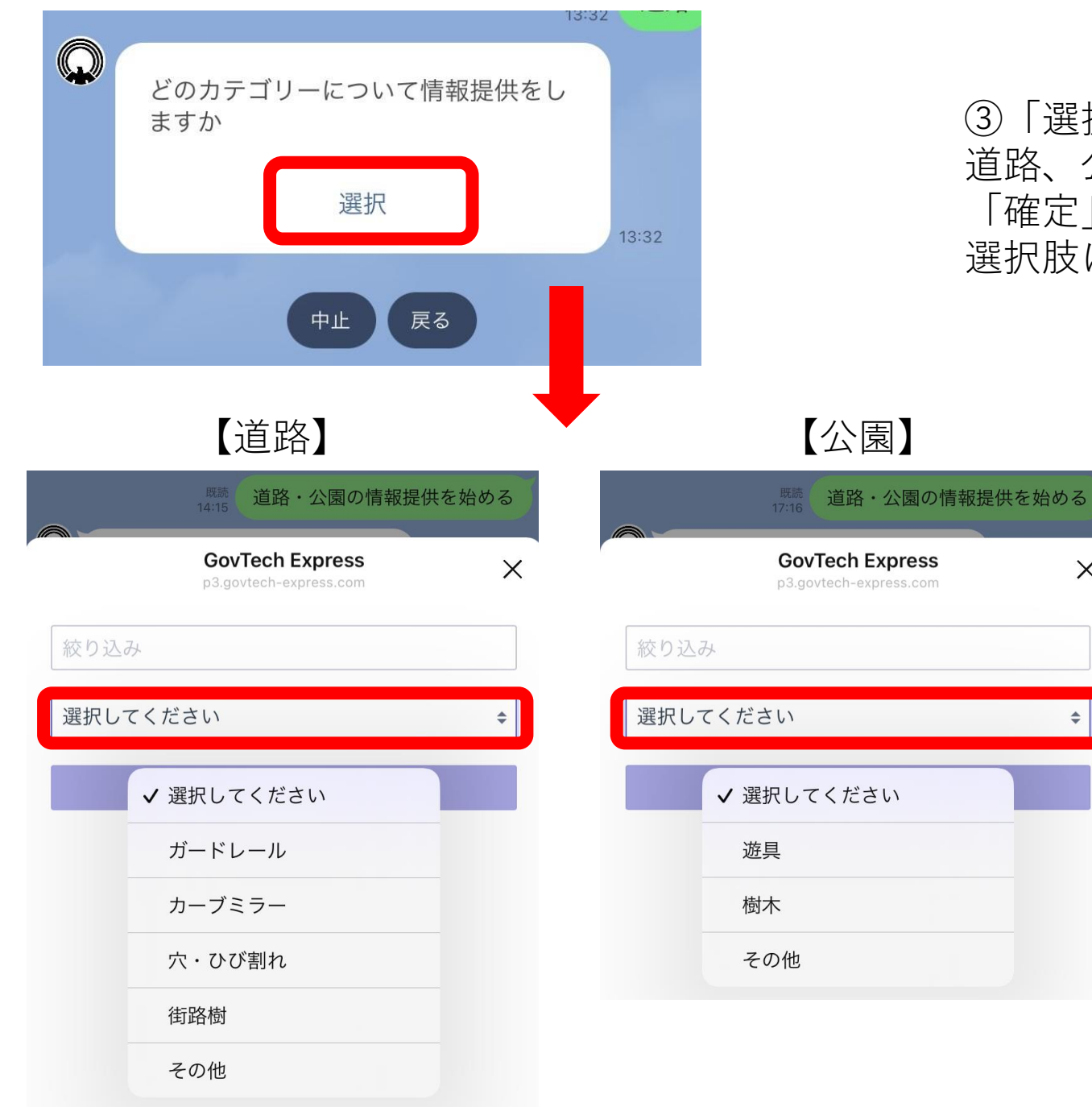

③「選択」>「選択してください」の順にタップし、 道路、公園の情報提供するカテゴリーを選択して 「確定」をタップしてください。 選択肢にない場合は「その他」をタップしてください。

X

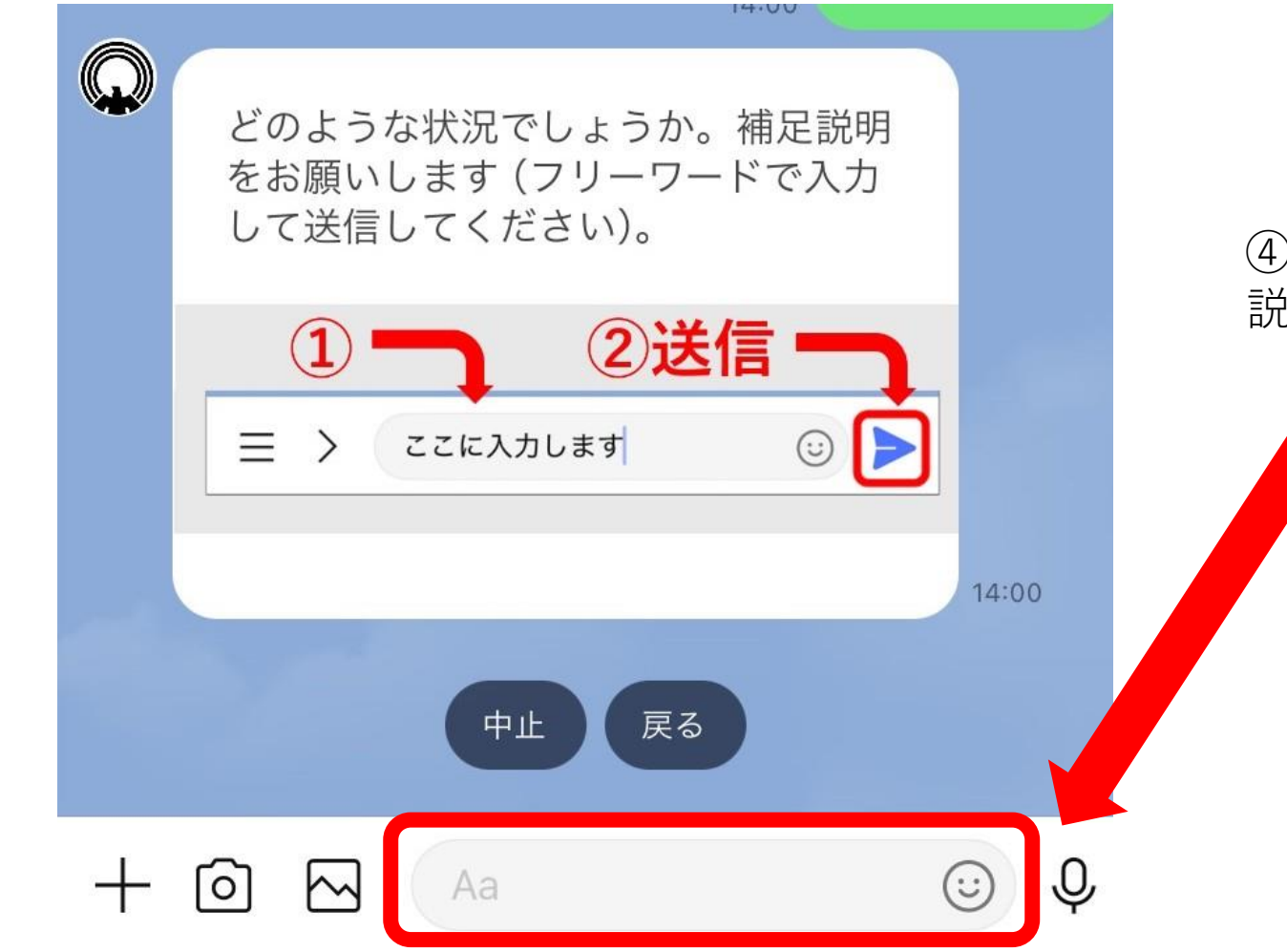

④道路、公園の状況をフリーワード入力で簡単に 説明してください。

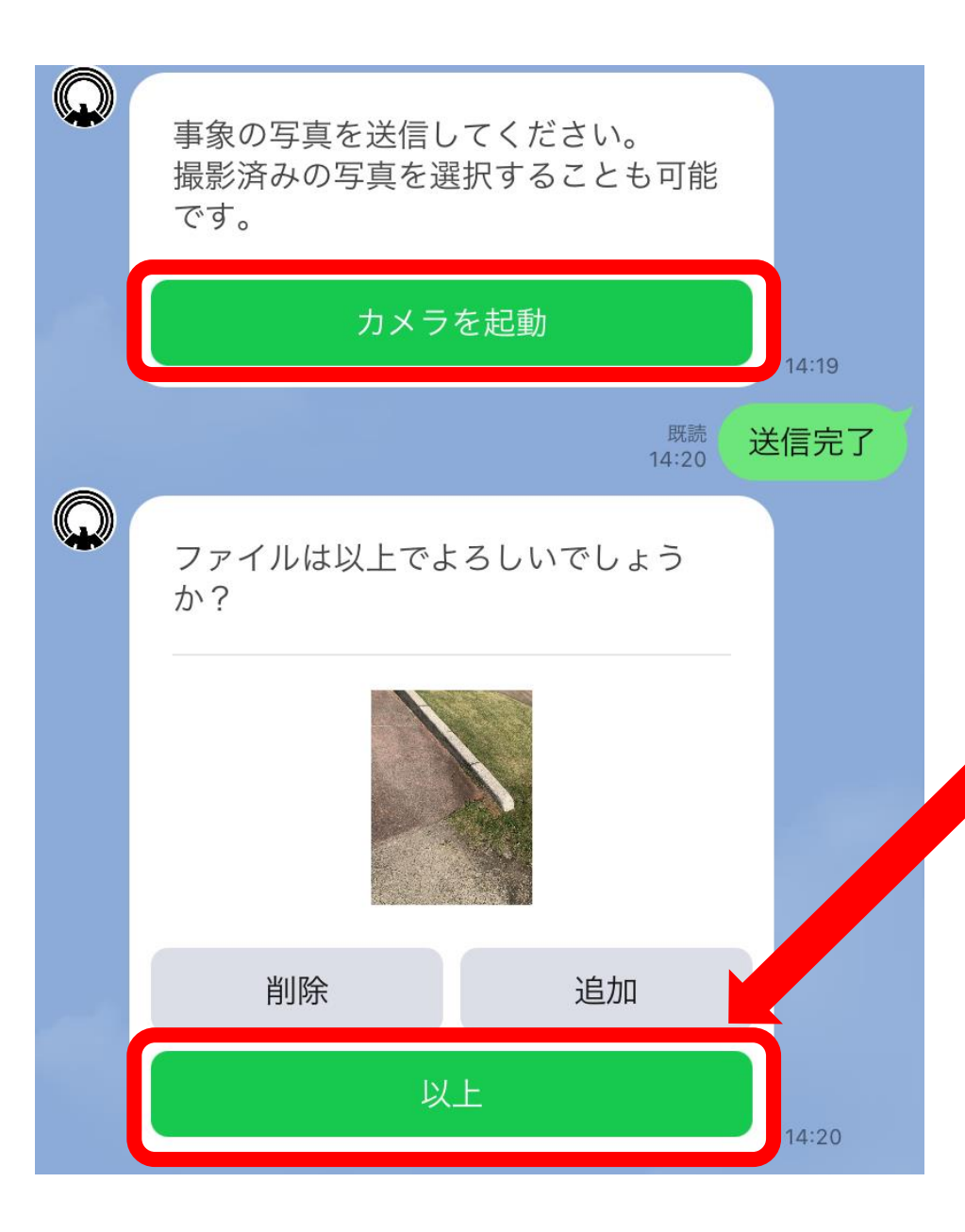

⑤「カメラを起動」>「ファイルを選択」をタップして、 状況が分かる写真を送信してください。

※保存した写真を送信することも可能です。 ※動画は送信できませんのでご注意ください。

アップロードした写真で問題が無ければ「以上」をタップし てください。

※複数枚写真を送信する際は「追加」をタップしてください。※写真を削除する際は「削除」をタップしてください。

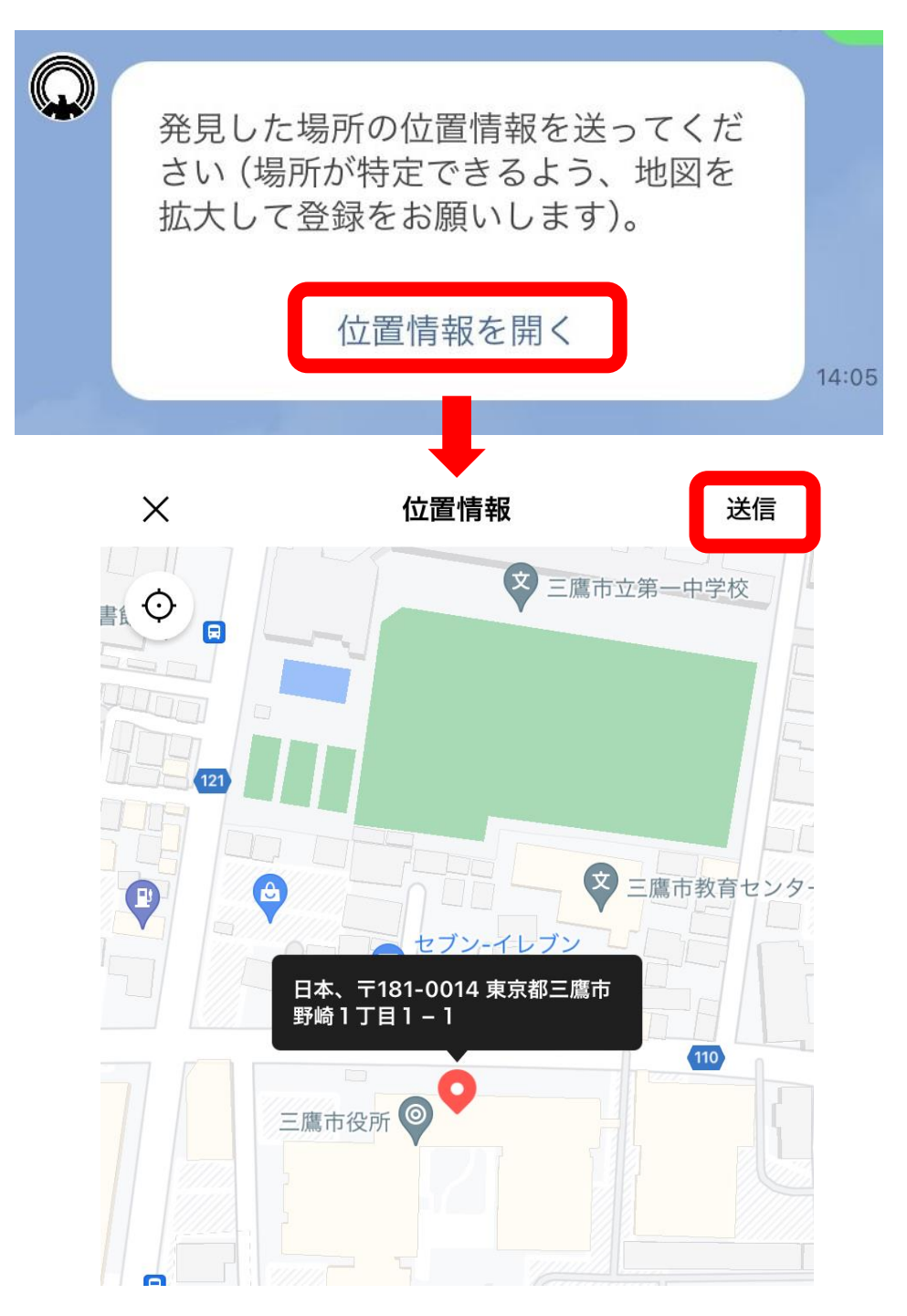

⑥「位置情報を開く」をタップするとGoogleMapが立 ち上がりますので、発見場所にピンを立てて「送信」 をタップしてください。

※GPS機能が有効の場合、自動で場所を取得します。 位置がずれている場合は手動でピンの位置を動かして ください。

※細かい位置が分かるように、地図を拡大して送信 をお願いします。

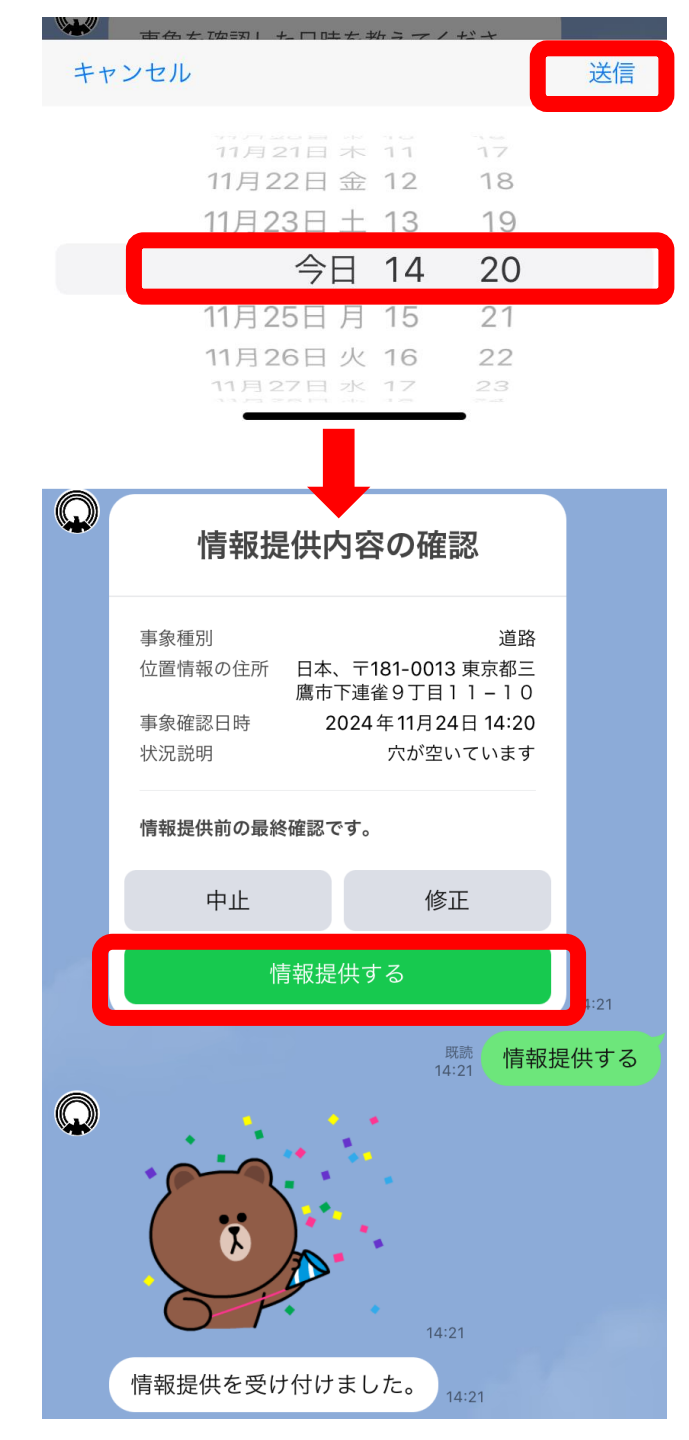

⑦発見した日時を選択し、送信してください。

※誤って未来の日時を選択しないよう注意してください。

⑧入力内容をご確認いただき、内容に間違いがなければ「情報提供」をタップしてください。 これで情報提供は完了です。